### Using iNaturalist for Management, Conservation, Education, & Community Engagement

Dr. Rebecca Johnson & Alison Young Co-Directors, Center for Biodiversity & Community Science California Academy of Sciences @rebafay @alisonkestrel

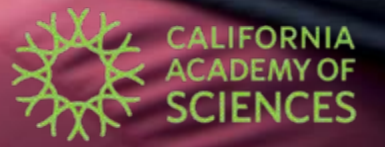

### iNaturalist

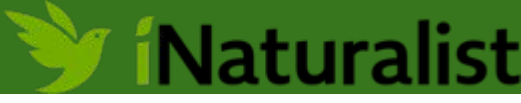

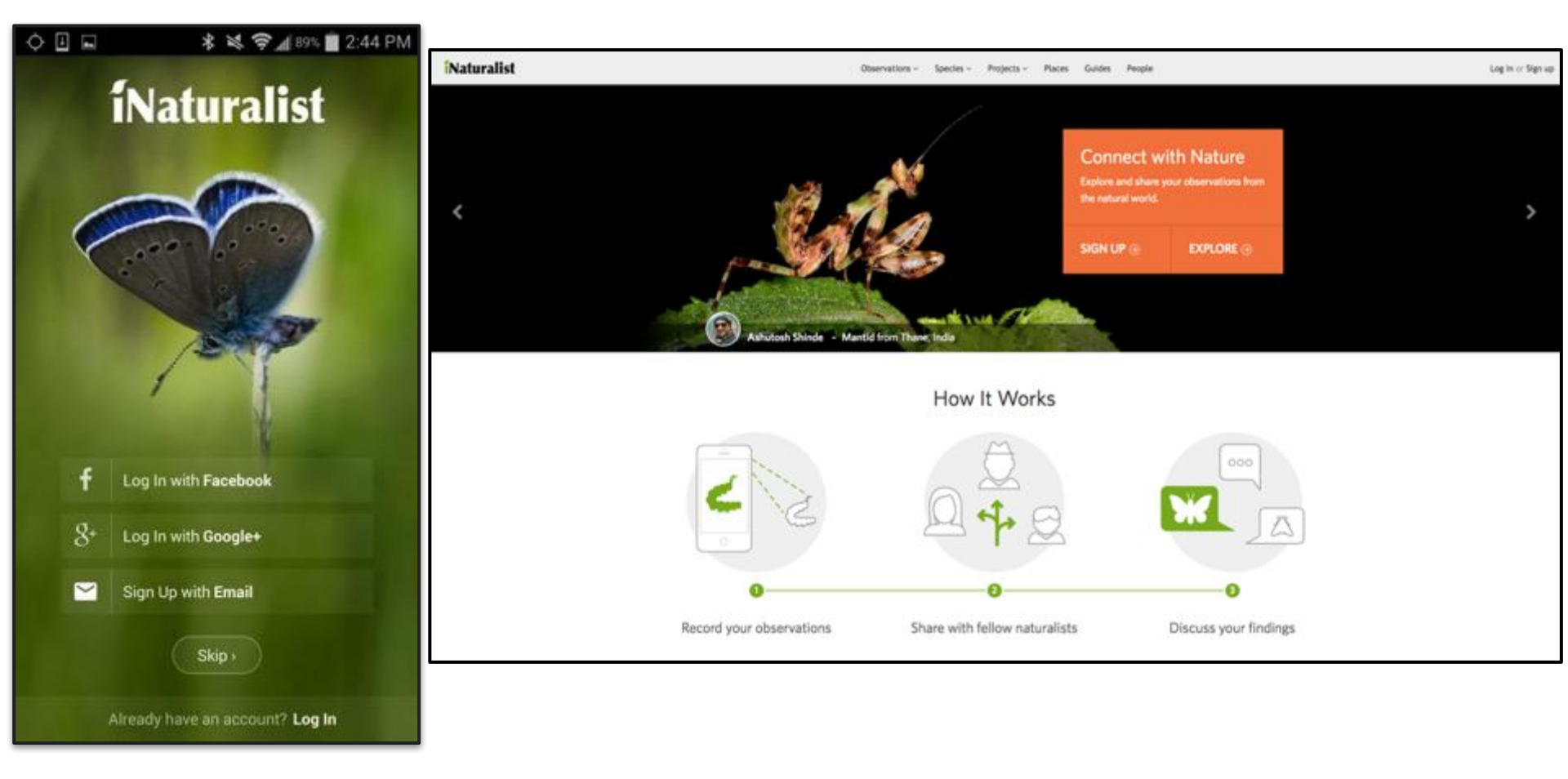

### What is iNaturalist?

## 🔰 íNaturalist

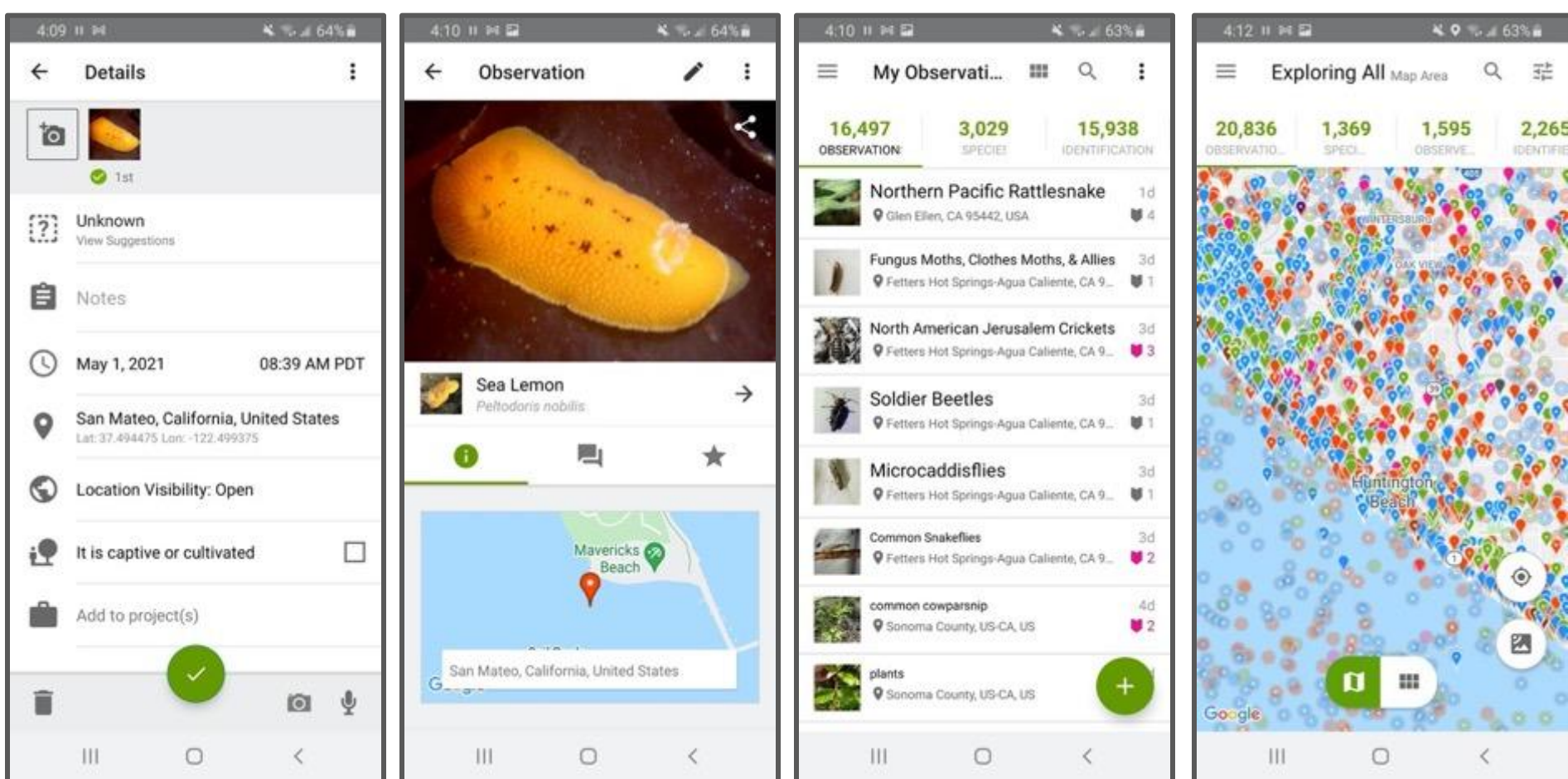

### How does iNaturalist work?

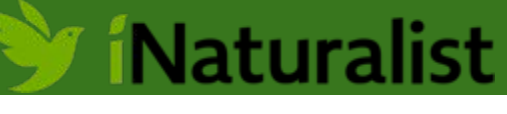

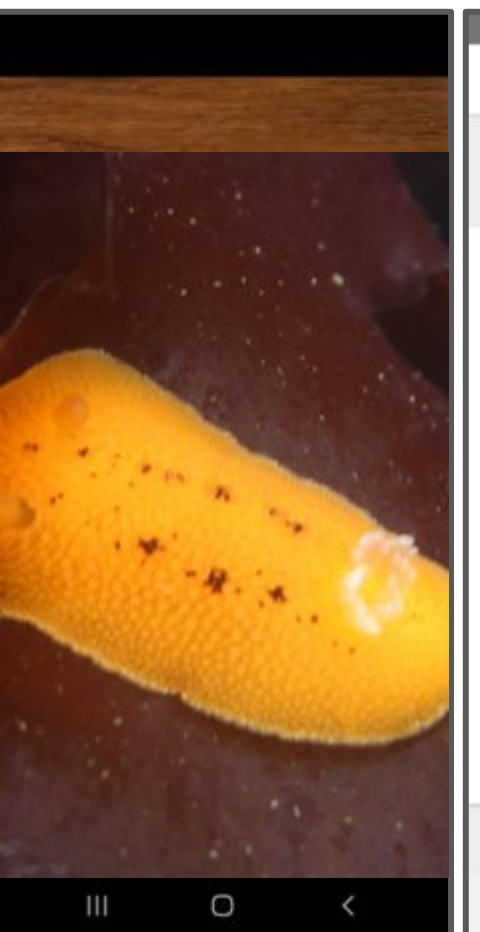

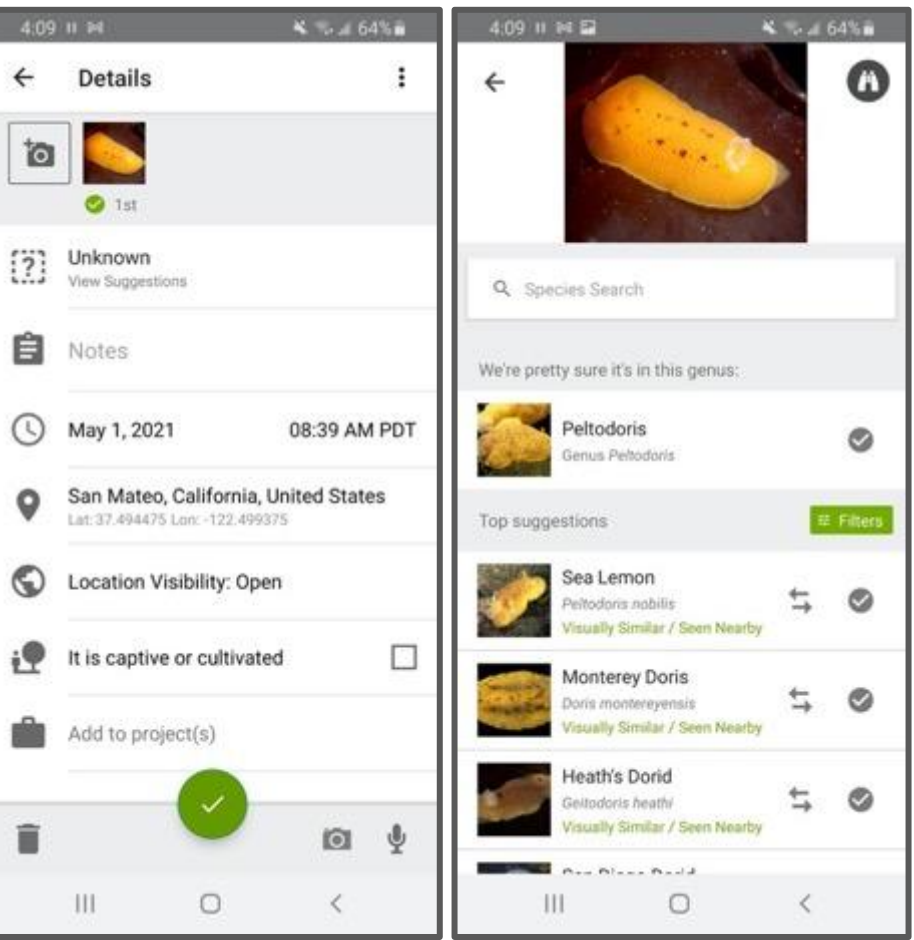

- Take a clear photo to make an observation
- iNaturalist will give you a suggestion for ID
- Pick from the list or type in your own ID
- Hit "share" or ✓ to upload to iNaturalist

# DEMONSTRATION: making an observation using the iNaturalist app

 Take a clear photo to make an observation

Naturalist

- 2. iNaturalist will give you a suggestion for ID
- 3. Pick from the list or type in your own ID
- Hit "share" or ✓ to upload to iNaturalist

### iNaturalist: turning photos into data

## **Naturalist**

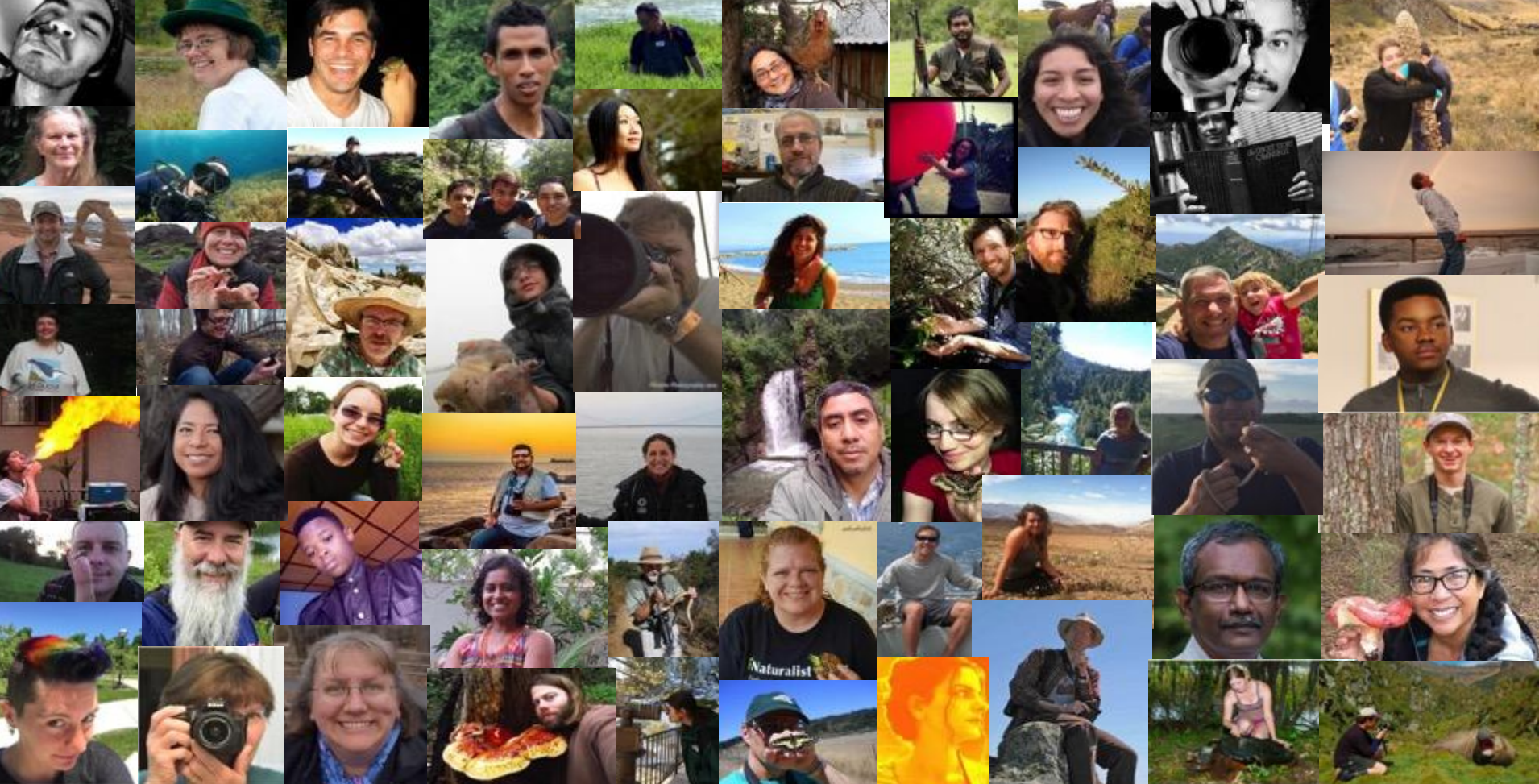

### iNaturalist: turning photos into data

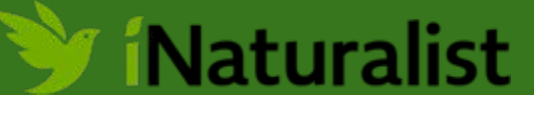

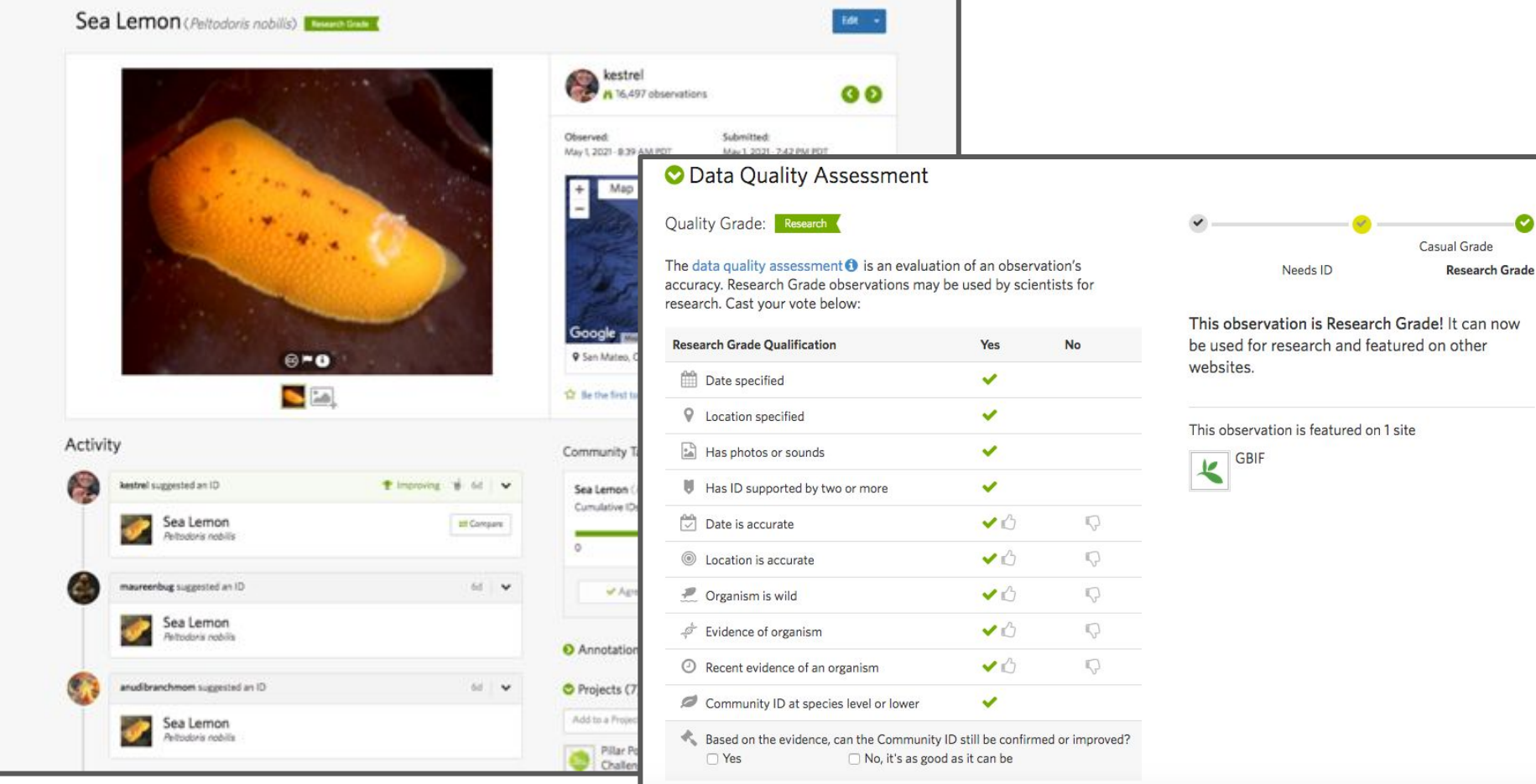

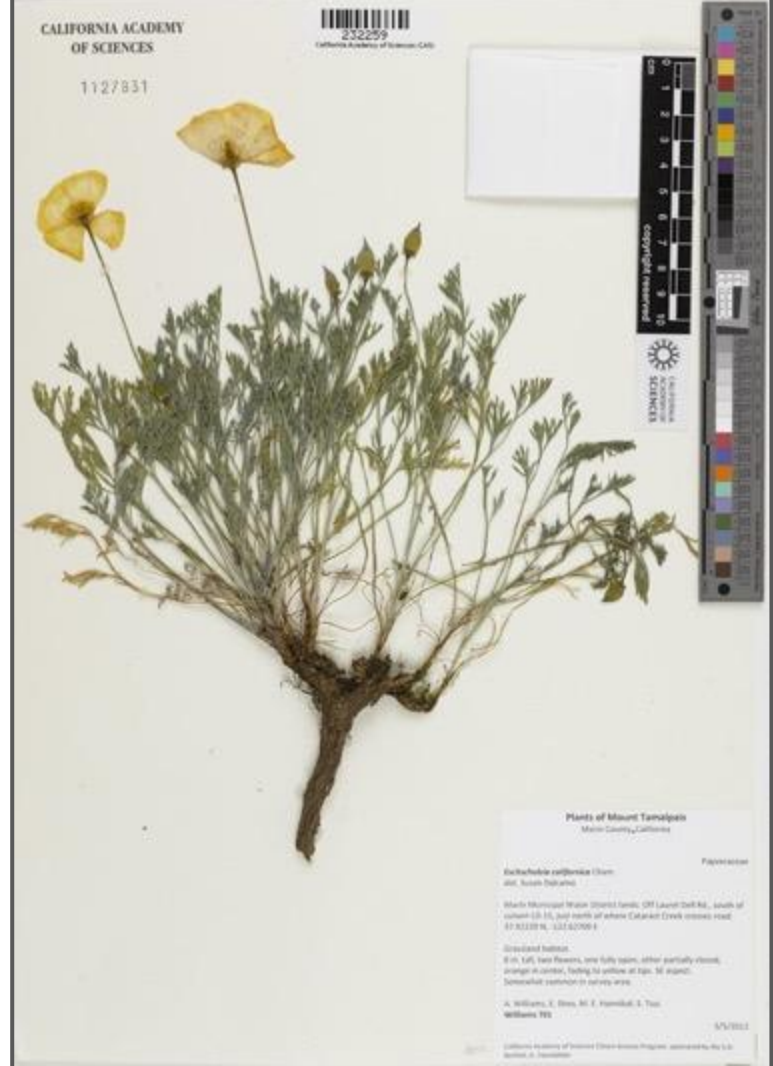

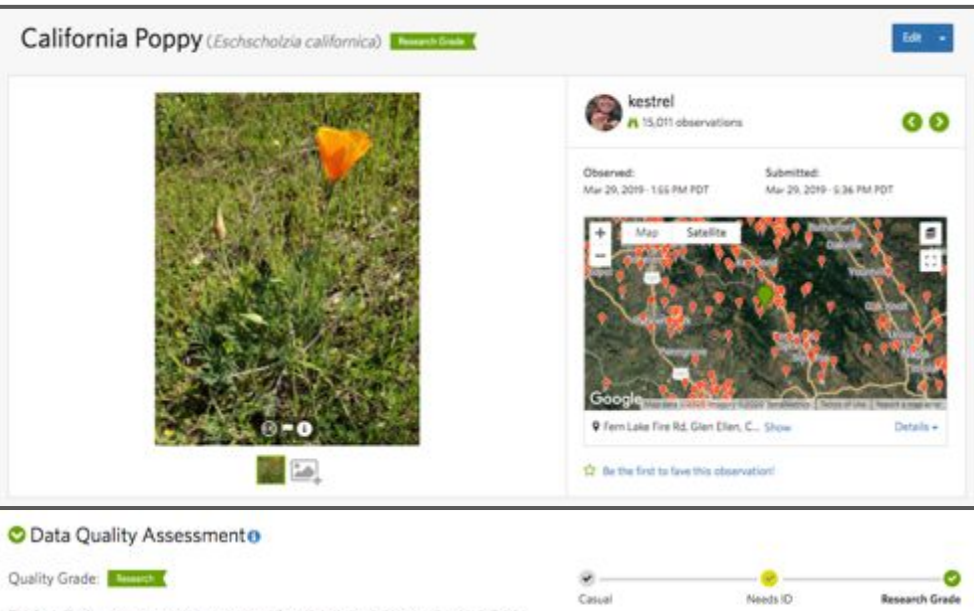

The Data Quality Assessment is an evaluation of an observation's accuracy. Research Grade observations may be used by scientists for research. Cast your vote below:

| Research Grade Qualification                              | Yes                | No   |  |
|-----------------------------------------------------------|--------------------|------|--|
| Dute specified                                            | *                  |      |  |
|                                                           | 4                  |      |  |
| 🔛 Has Photos or Sounds                                    | -                  |      |  |
| Has ID supported by two or more                           | 4                  |      |  |
| 🔁 Date is accurate                                        | 40                 | 0    |  |
| I Location is accurate                                    | 40                 | 0    |  |
| 🥂 Organism is wild                                        | 40                 | 0    |  |
| $\phi^{\pm}$ Evidence of organism                         | 40                 | Q.   |  |
| Recent evidence of an organism                            | 40                 | Q.   |  |
| Community Taxon at species level or lower                 | *                  |      |  |
| Resed on the evidence, can the Community Taxon still be o | confirmed or impro | ved? |  |

This observation is Research Grade! It can now be used for research and featured on other websites.

This observation is featured on 1 site

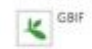

### iNaturalist: turning photos into data

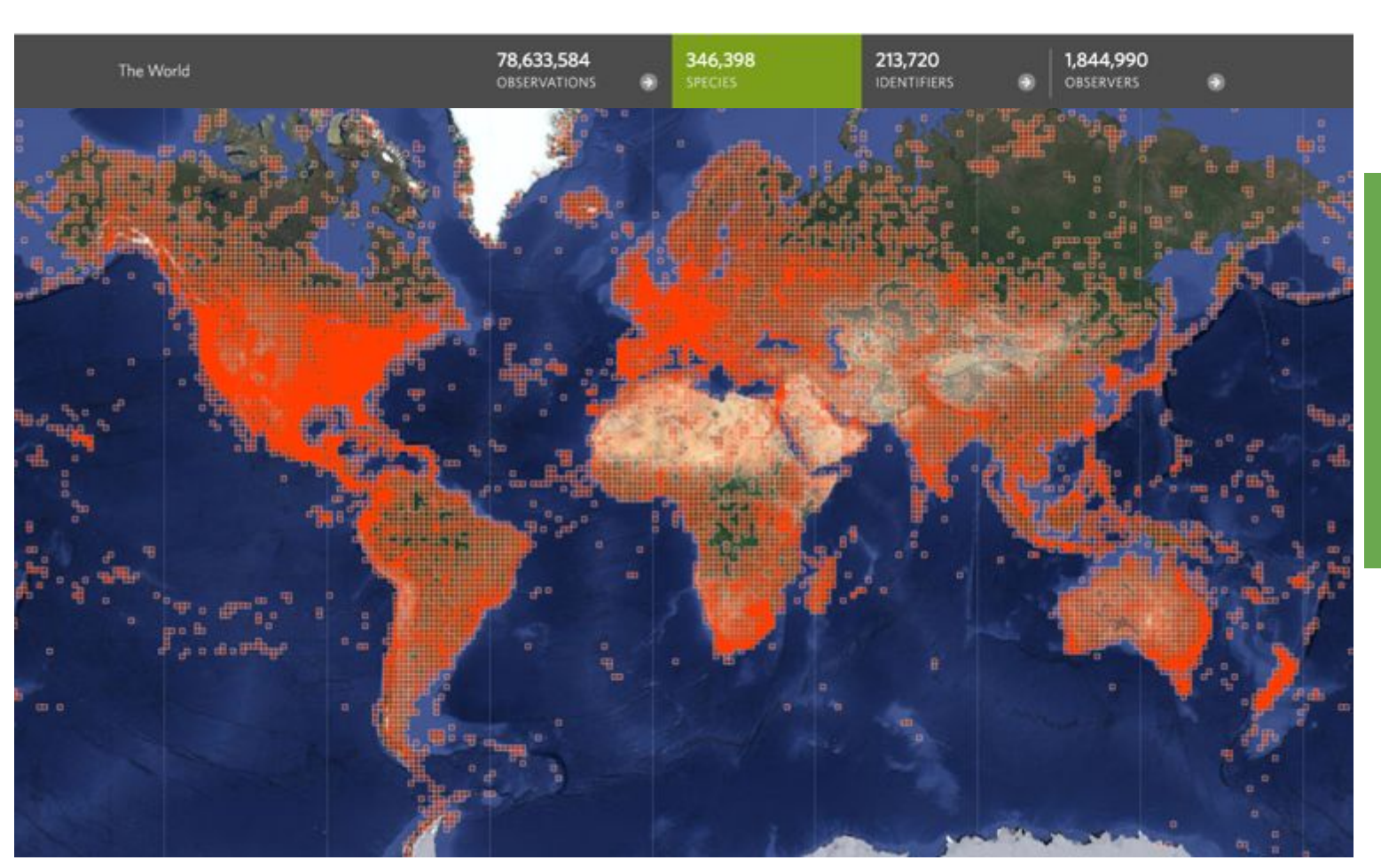

Your observations are contributing to a global database of when and where species are found!

Naturalist

### iNaturalist data usage: big data

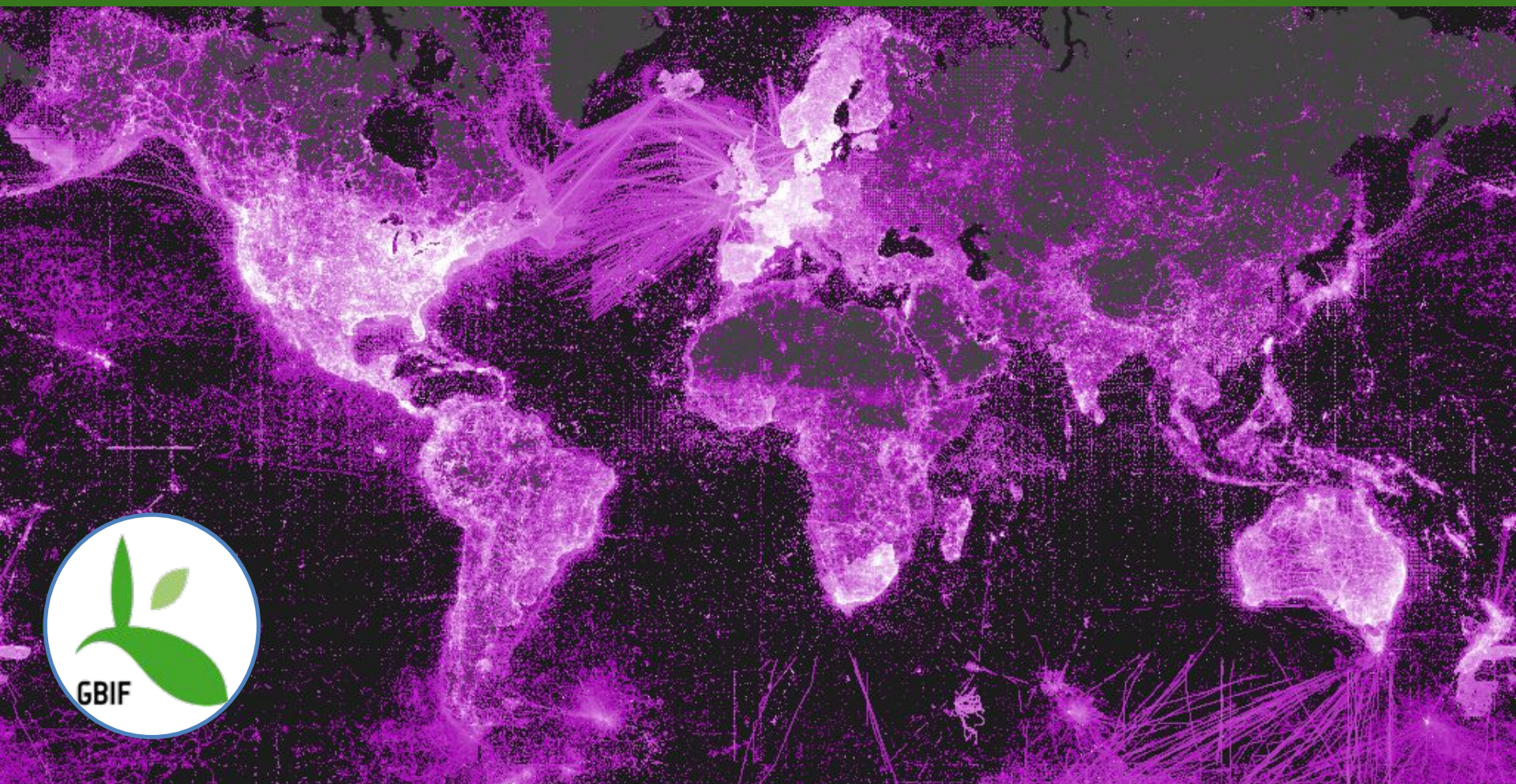

### iNaturalist data usage: big data

#### Studies That Used iNaturalist Data in 2020

Global Biodiversity Information Facility.

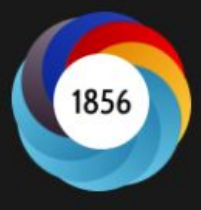

Cooper, J., Pimiento, C., Ferrón, H., and Benton, M. Body dimensions of the extinct giant shark Otodus megalodon: a 2D reconstruction Scientific Reports Data used: doi:10.15468/dl.34gv5k

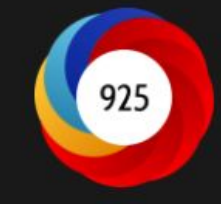

Dorey, J., Fagan-Jeffries, E., Stevens, M., and Schwarz, M. Morphometric comparisons and novel observations of diurnal and low-light-foraging bees Journal of Hymenoptera Research Data used: doi:10.15468/dl.92zbgg doi:10.15468/dl.c5ugss doi:10.15468/di.m8ud4s doi:10.15468/di.narxm7 doi:10.15468/di.nk7d69

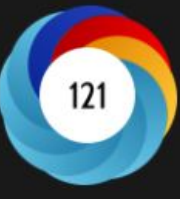

Trophic innovations fuel reef fish diversification Nature Communications Data used: doi:10.15468/dl.9vzatg

Craven, D., Sande, M., Mever, C., Gerstner, K., Bennett, J., Giling, D., Hines, J., Phillips,

A cross-scale assessment of productivity-diversity

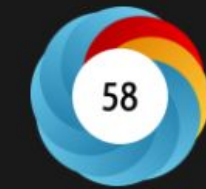

Lim, J., Svenning, J., Göldel, B., Faurby, S., and Kissling, W. Frugivore-fruit size relationships between palms and mammals reveal past and future defaunation impacts Nature Communications Data used: doi:10.15468/dl.8oiwyx

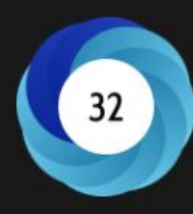

Simpson, K., Jardine, E., Archibald, S., Forrestel, E., Lehmann, C., Thomas, G., and Osborne, C. Resprouting grasses are associated with less frequent fire than seeders New Phytologist

Data used: doi:10.15468/dl.rckugp

### 375+ papers published using iNaturalist data in 2020

Siqueira, A., Morais, R., Bellwood, D., and Cowman, P.

H., May, F., Bannar-Martin, K., Chase, J., and Keil, P.

Global Ecology and Biogeography

Data used: doi:10.15468/dl.mka2y5

relationships

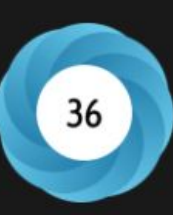

### iNaturalist data usage:management & more

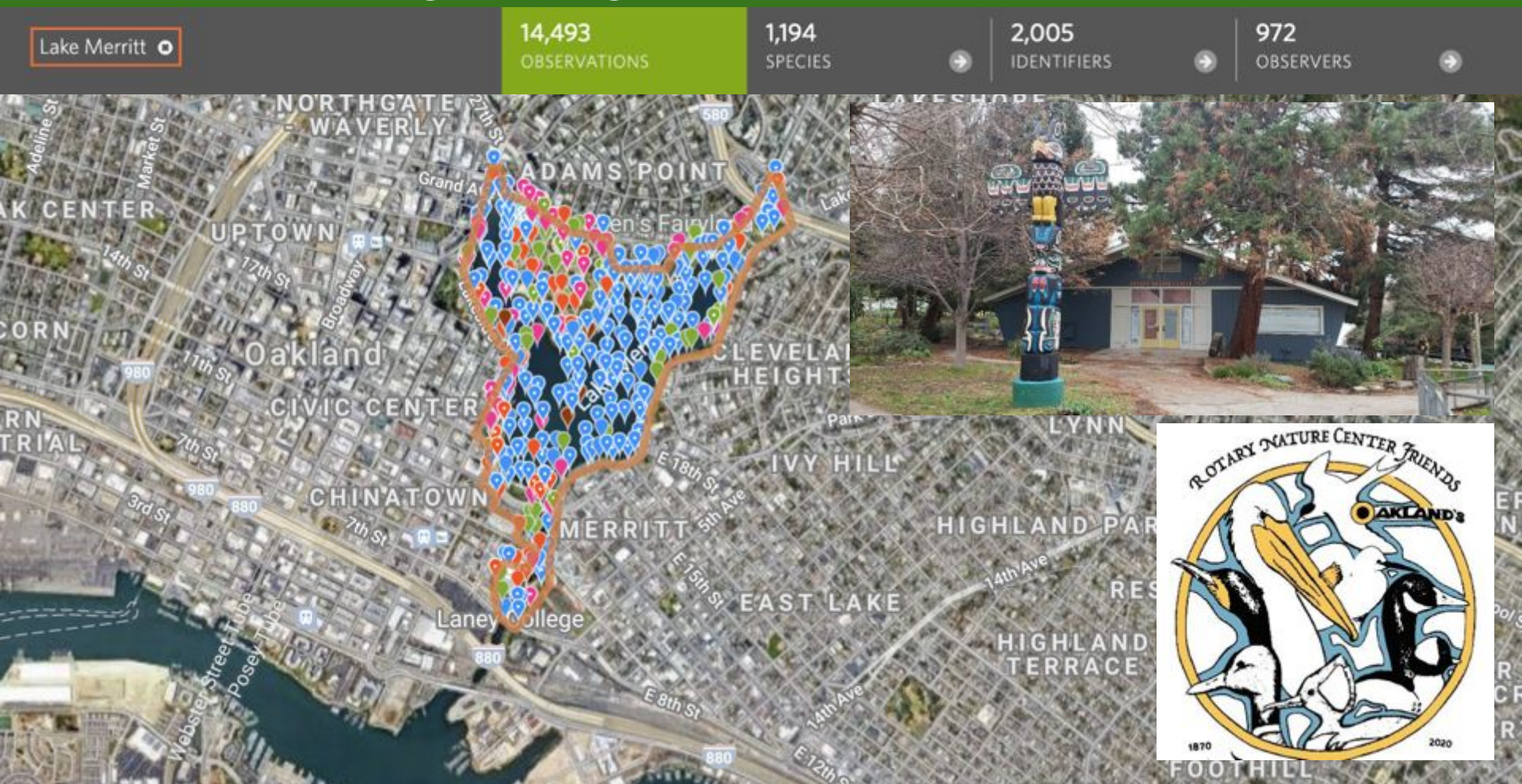

14,493 OBSERVATION 1,194 SPECIES 2,005 identifiers 972
OBSEF

•

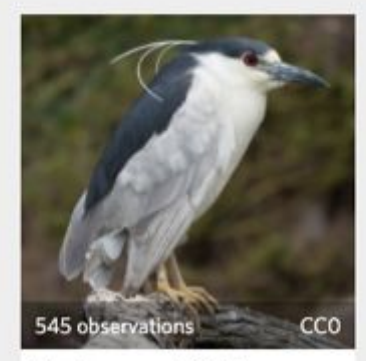

Black-crowned Night-... (Nycticorax nycticorax)

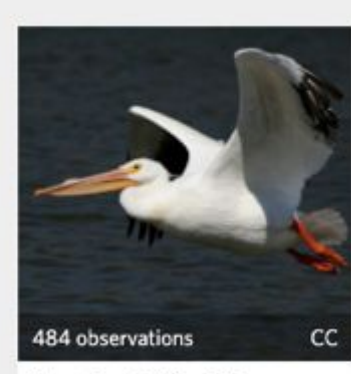

American White Pelican (Pelecanus erythrorhynchos)

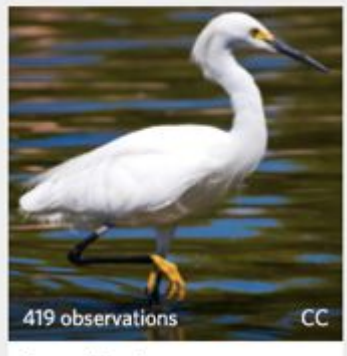

Snowy Egret (Egretta thula)

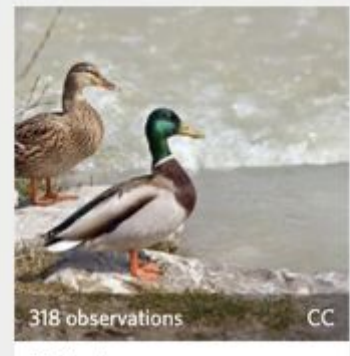

Mallard (Anas platyrhynchos)

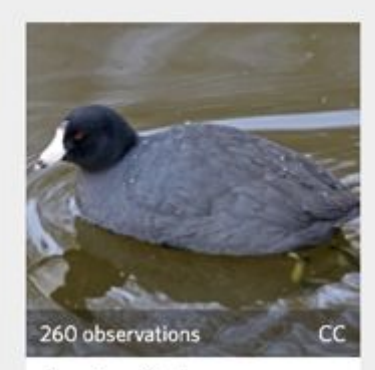

American Coot (Fulica americana)

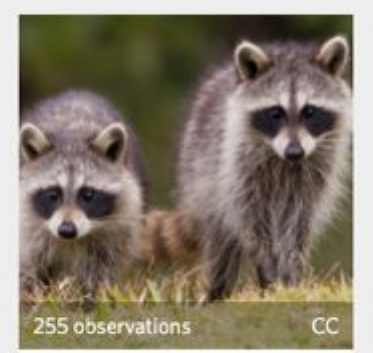

Common Raccoon (Procyon lotor)

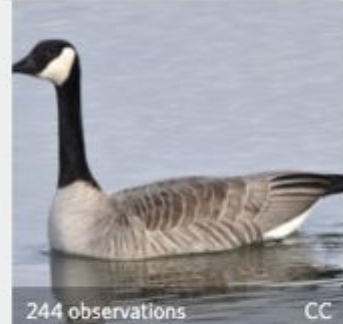

Canada Goose (Branta canadensis)

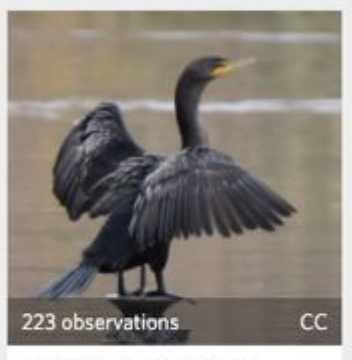

Double-crested Cormo... (Phalacrocorax auritus)

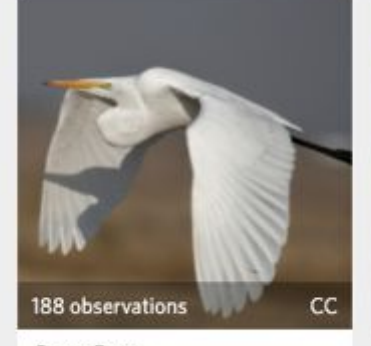

Great Egret (Ardea alba)

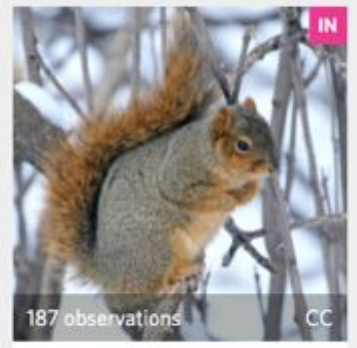

Fox Squirrel (Sciurus niger)

### iNaturalist data usage: unexpected finds

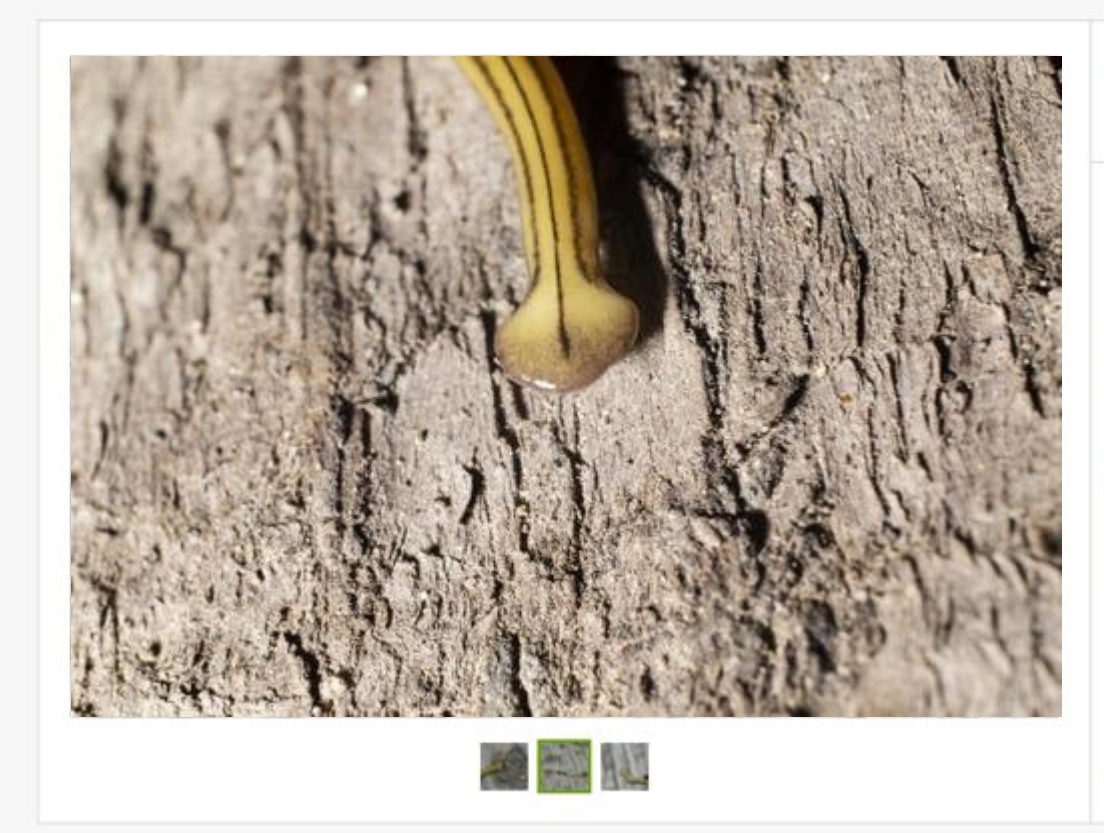

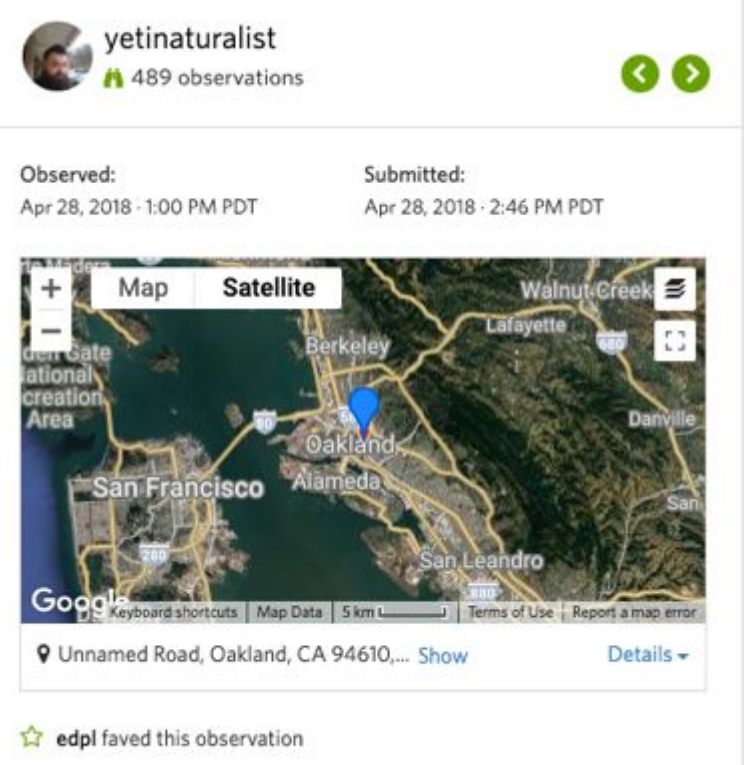

#### Activity

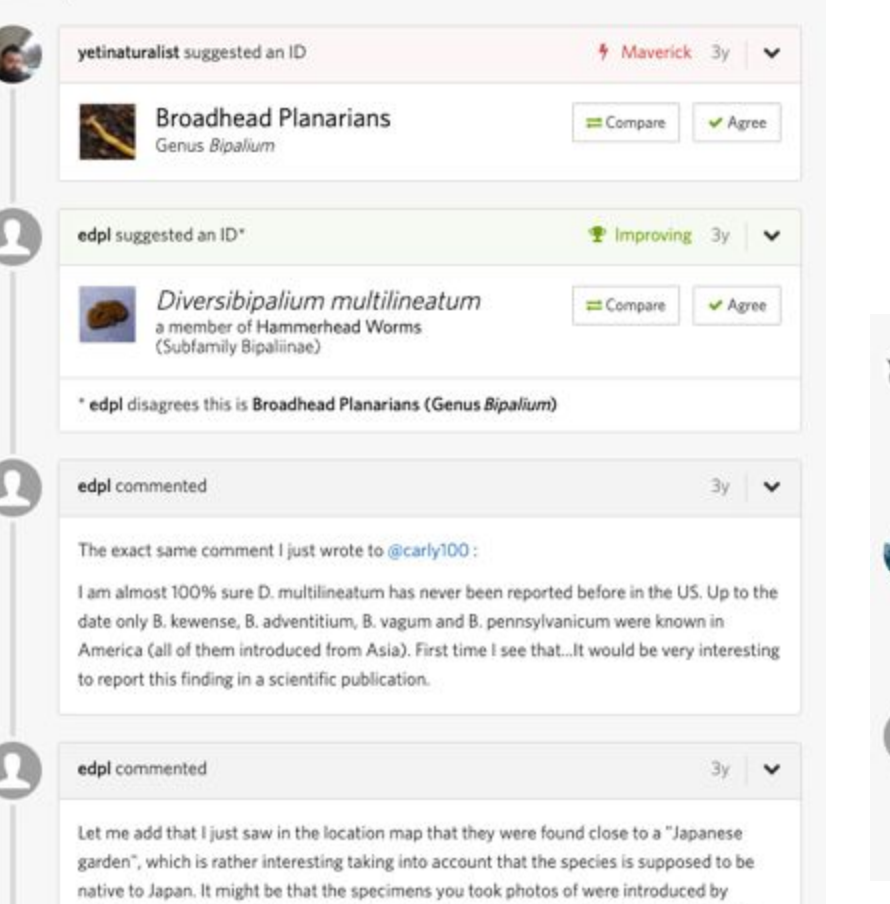

accident along with plants from Japan (I am assuming there are plants from Japan there).

| jaimem100   | ) suggested an ID                                                                    | Зу  | ~ |
|-------------|--------------------------------------------------------------------------------------|-----|---|
| •           | Diversibipalium multilineatum<br>a member of Hammerhead Worms (Subfamily Bipaliinae) |     |   |
| piterkeo su | iggested an ID                                                                       | Зу  | ~ |
|             | Diversibipalium multilineatum<br>a member of Hammerhead Worms (Subfamily Bipaliinae) |     |   |
| bekahwal s  | suggested an ID                                                                      | 2mo | ~ |
|             | Diversibipalium multilineatum                                                        |     |   |

### Diversibipalium multilineatum Research Grade

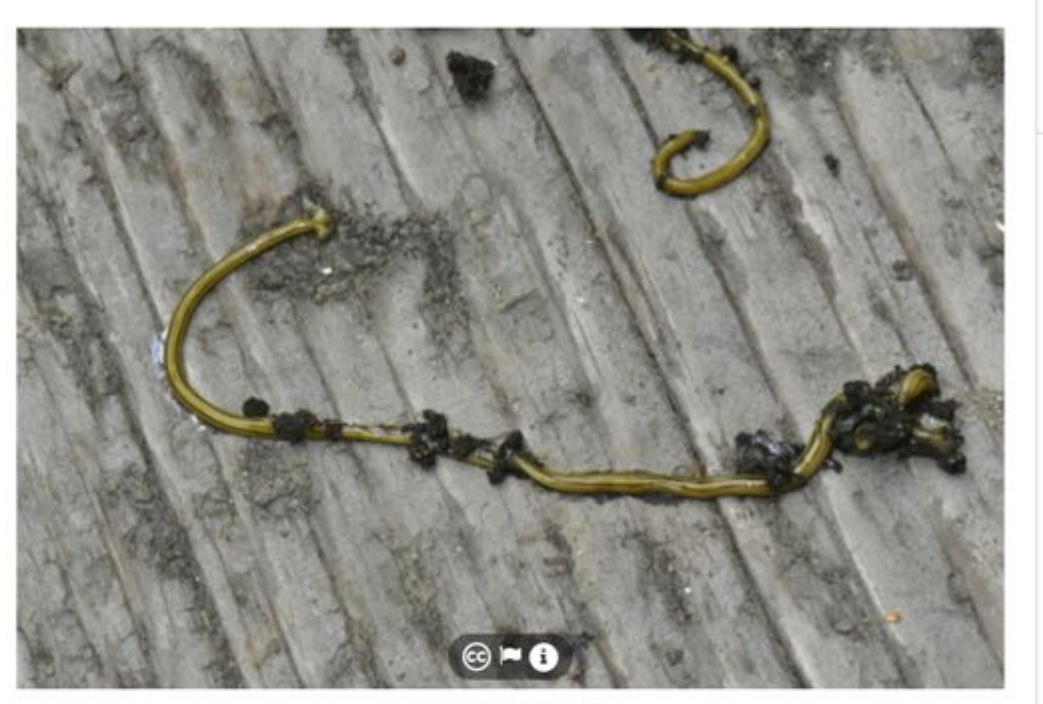

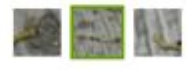

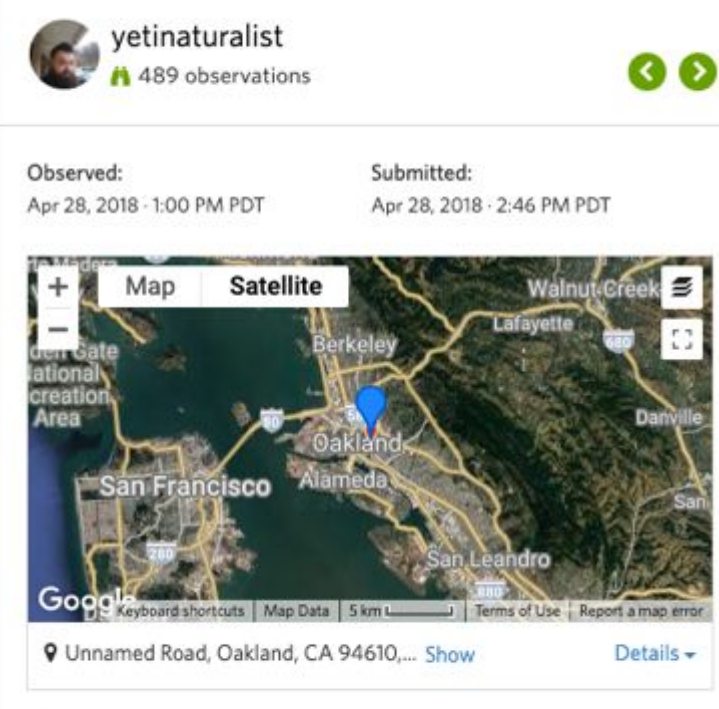

edpl faved this observation

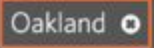

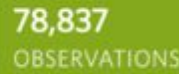

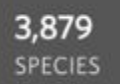

4,638 **IDENTIFIERS** 

6)

Θ

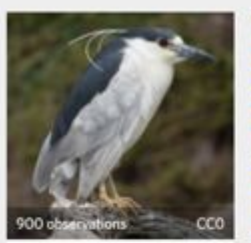

Black-crowned Night-...

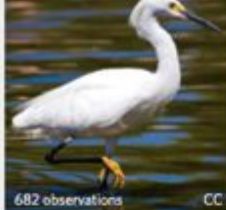

Snowy Egret

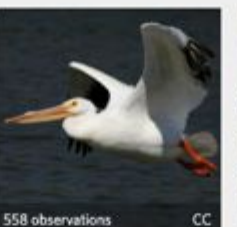

American White Pelican

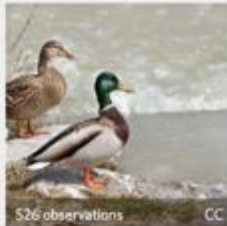

Θ

Mallard

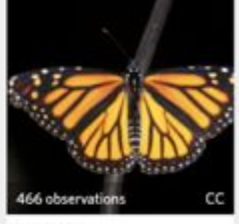

Monarch

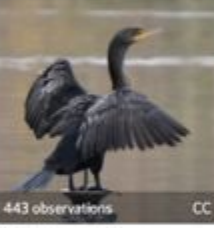

Double-crested Cormo...

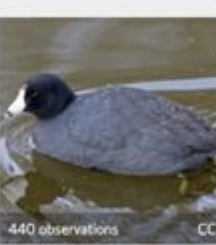

American Coot

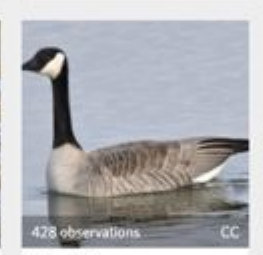

Canada Goose

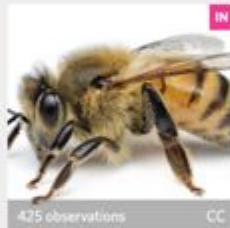

Western Honey Bee

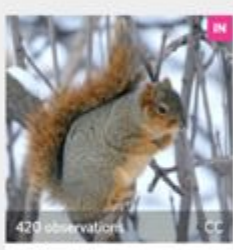

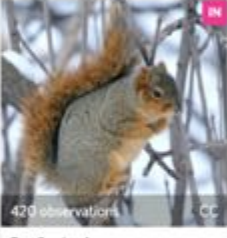

Fox Squirrel (Sciurus niger)

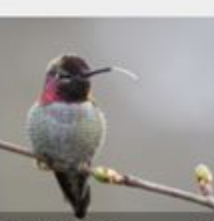

397 observations

Anna's Hummingbird

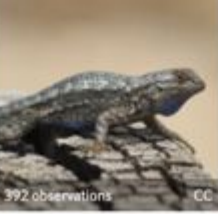

Western Fence Lizard

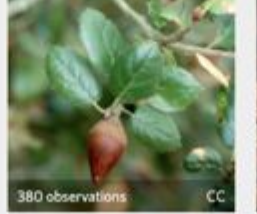

Coast Live Oak (Quercus aprilolid)

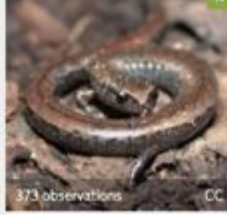

California Slender Sala...

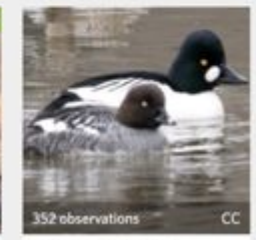

Common Goldeneye (Bucephala clangula)

### Bioblitzes

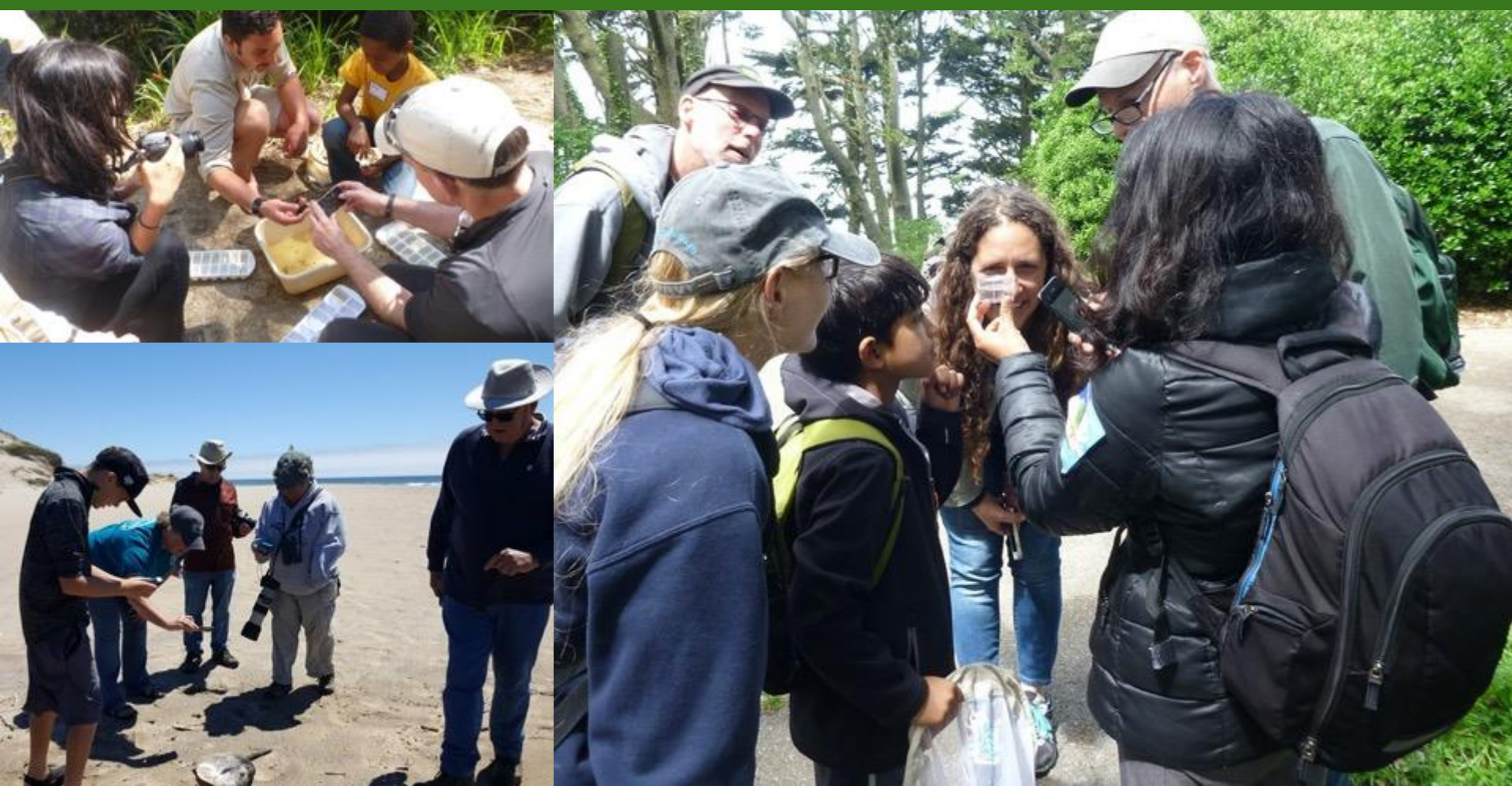

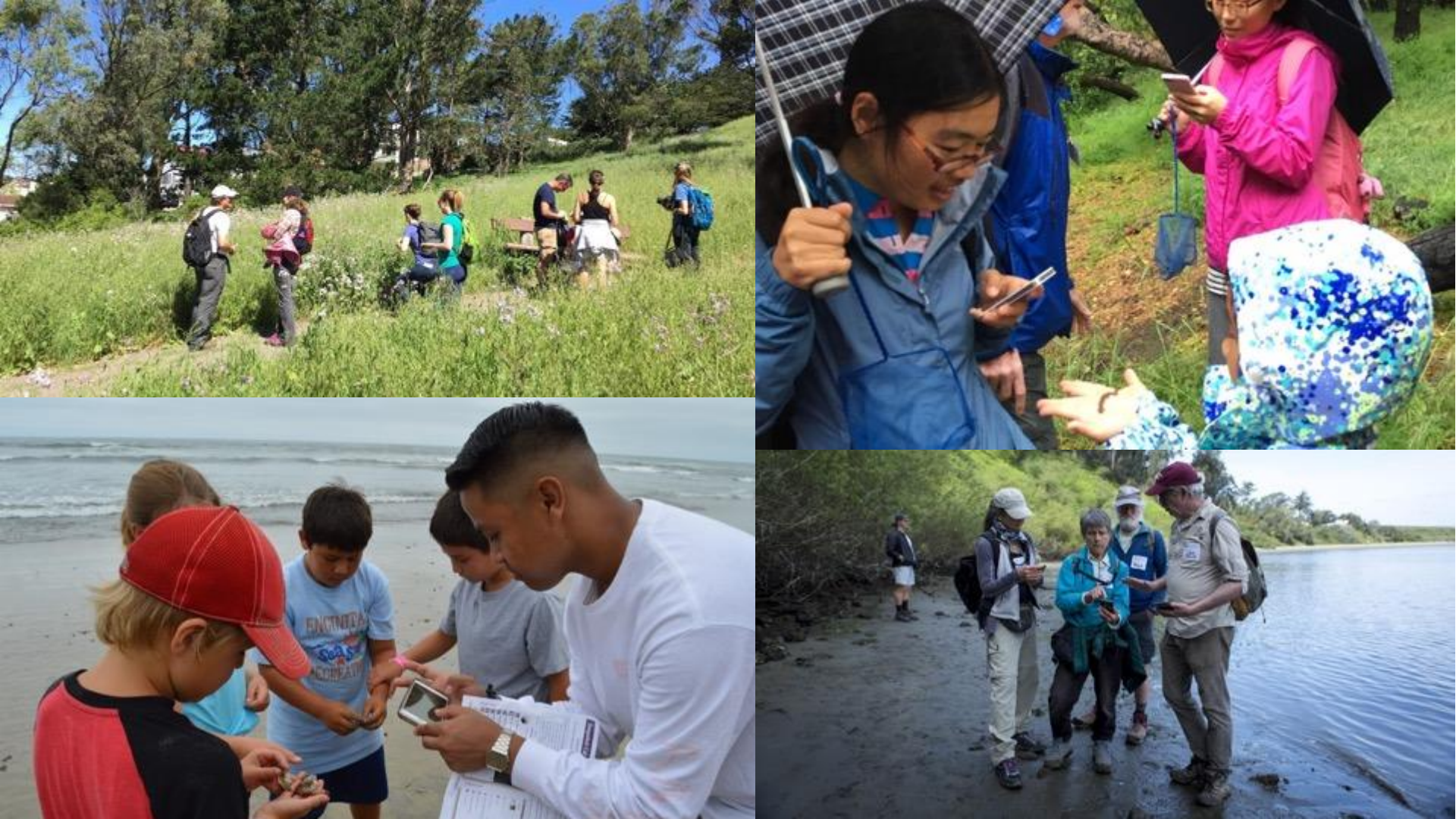

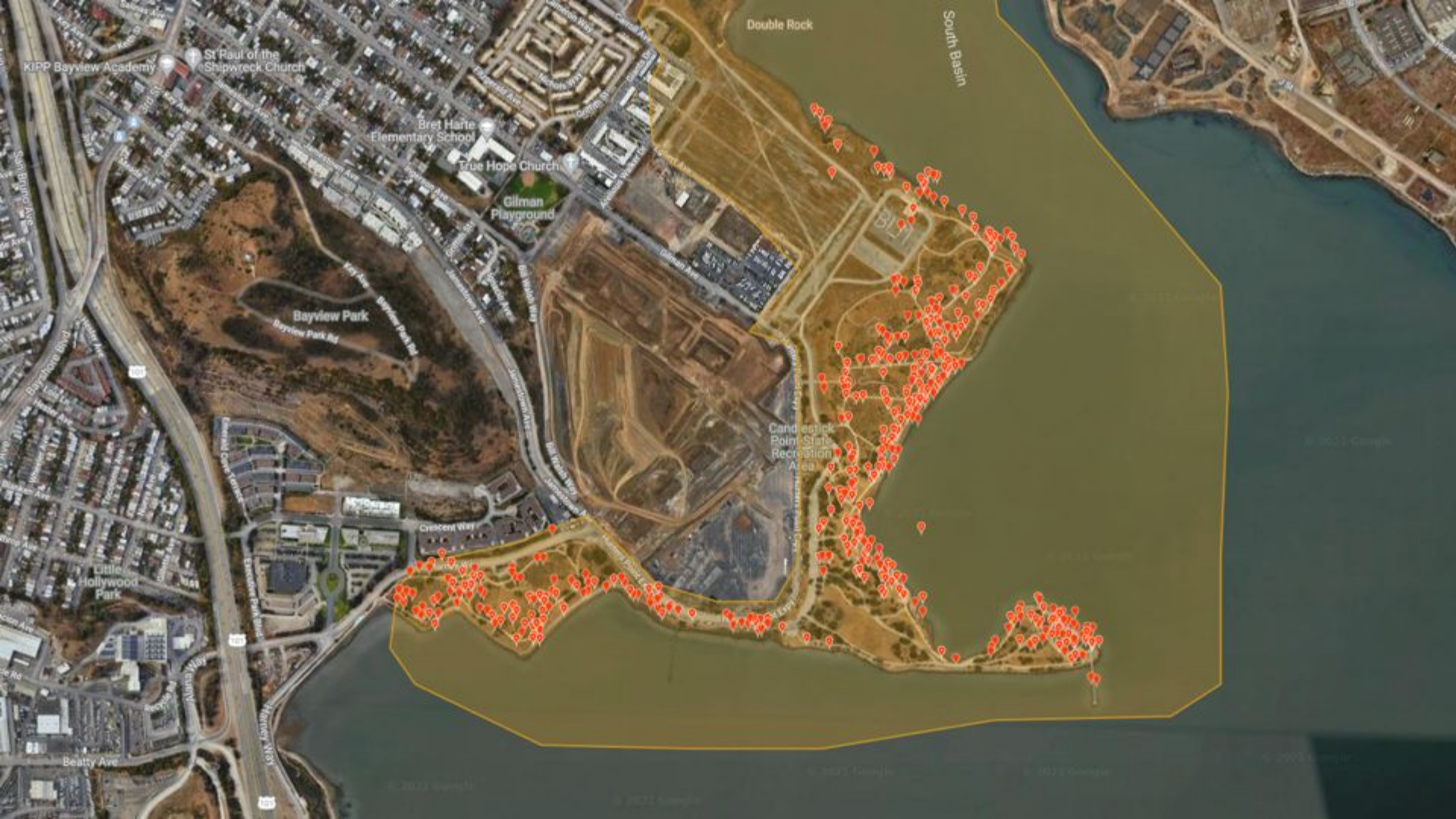

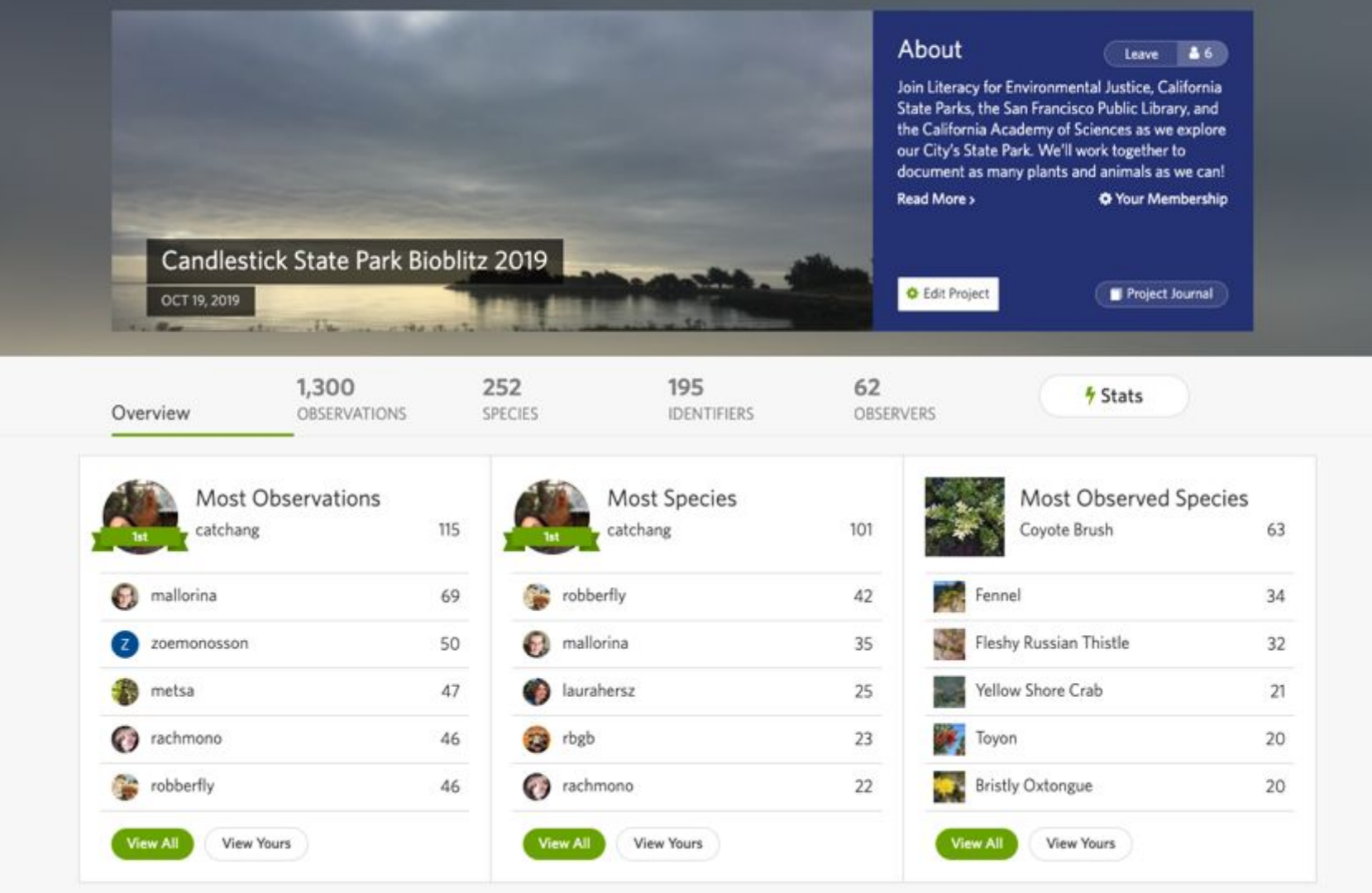

### iNaturalist & OSLA: bioblitzes

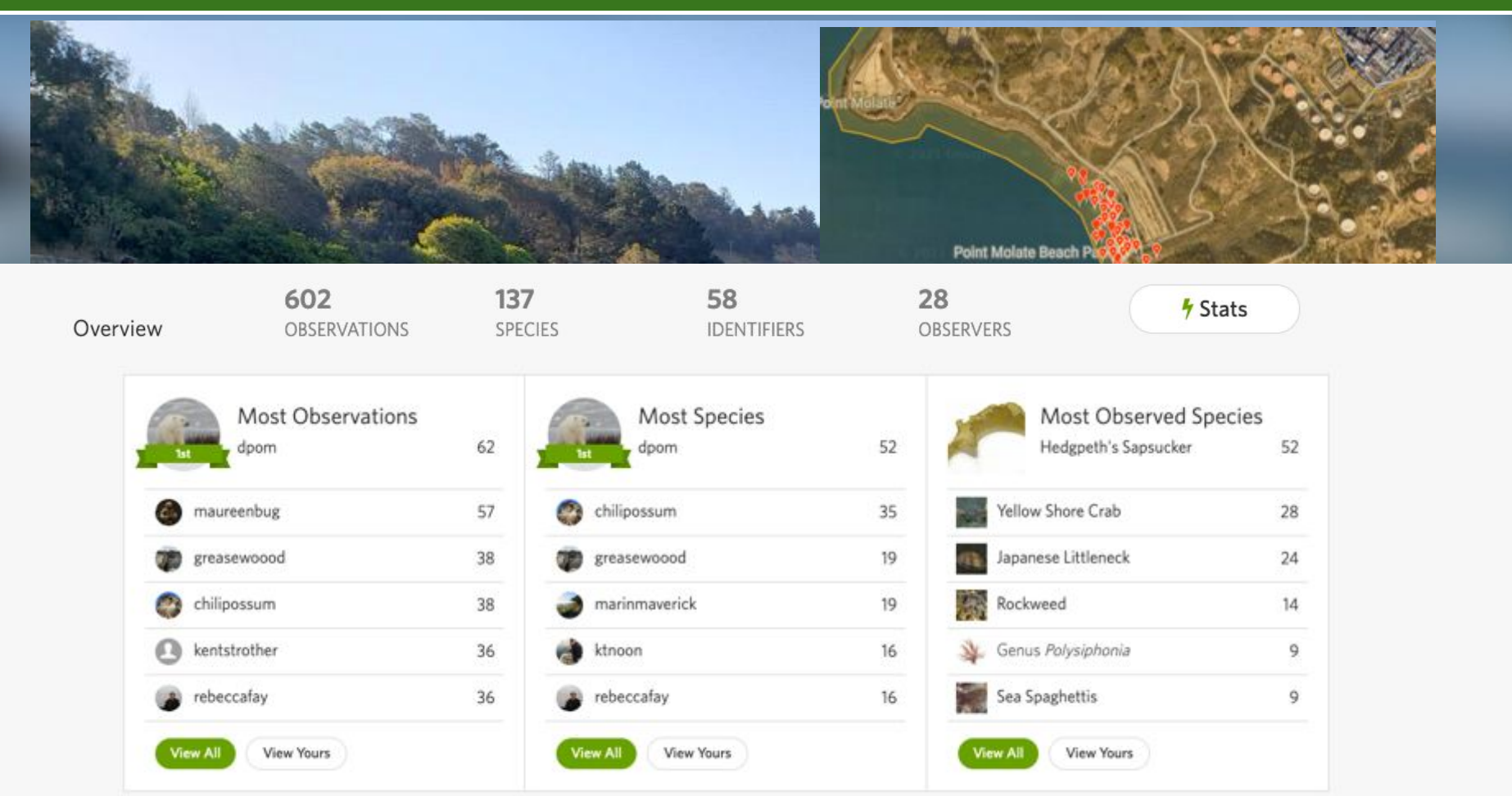

# DEMONSTRATION: making a bioblitz project in iNaturalist

### iNaturalist & OSLA: looking at existing data

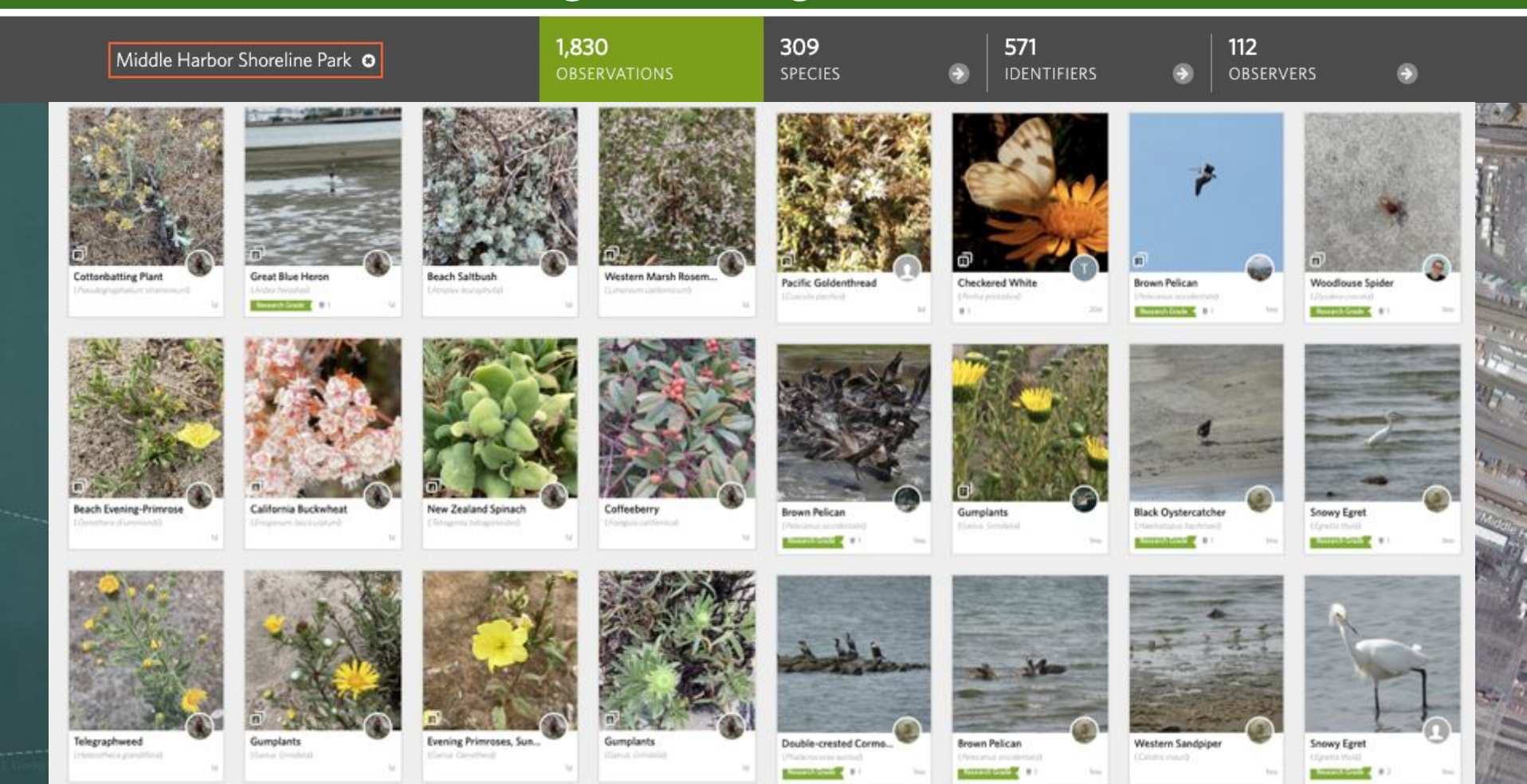

### iNaturalist & OSLA: looking at existing data

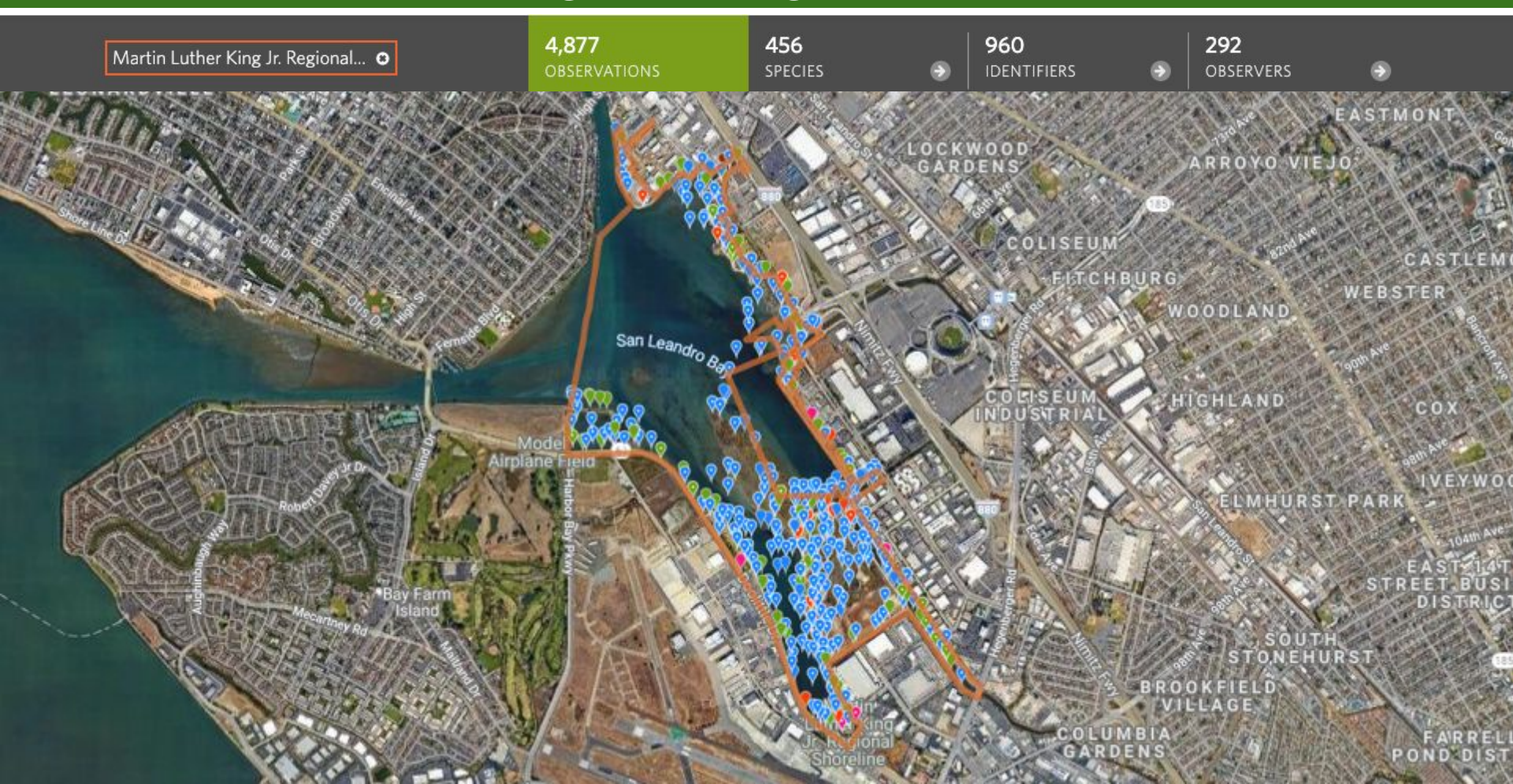

# DEMONSTRATION: how to find data from a particular place in iNaturalist

### Guides

lake merritt

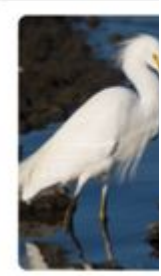

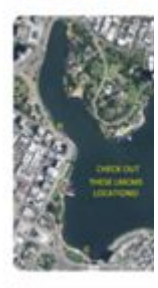

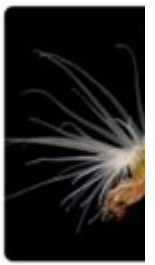

| All                                                                      | 28 |
|--------------------------------------------------------------------------|----|
| KONOMY                                                                   |    |
| Waterfowl<br>Order Anseriformes                                          | 8  |
| Nightjars, Swifts,<br>Hummingbirds, and Allies<br>Order Caprimulgiformes | 0  |
| Shorebirds and Allies<br>Order Charadrillormes                           | 0  |
| Pigeons and Doves<br>Order Columbiformes                                 | 0  |
| Cranes, Rails, and Allies<br>Order Gruitormes                            | 0  |
| Perching Birds<br>Order Passeriformes                                    | 0  |
| Pelicans, Herons, Ibises, and<br>Allies<br>Order Pelecaniformes          | 6  |
| Grebes<br>Order Podicipediformes                                         | 0  |
| Gannets, Cormorants, and<br>Allies<br>Order Sulformes                    | 0  |

આ Common Birds (

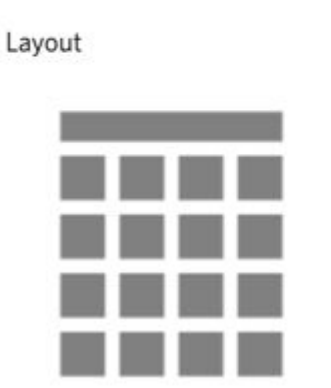

Print

grid
Grid of single images, no descriptions

Taxa to include

All taxa in this guide

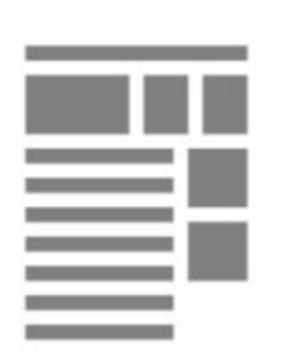

#### O book

Complete guide including all photos and descriptions, spanning multiple pages.

#### ⊖ journal

Split page, species info on the left, room for notes on the right. Species info will be truncated to fit on the page.

28 taxa matching current filters

Note: most browsers have an option to print to PDF

Print

×

### Cal Academy & OSLA: communications

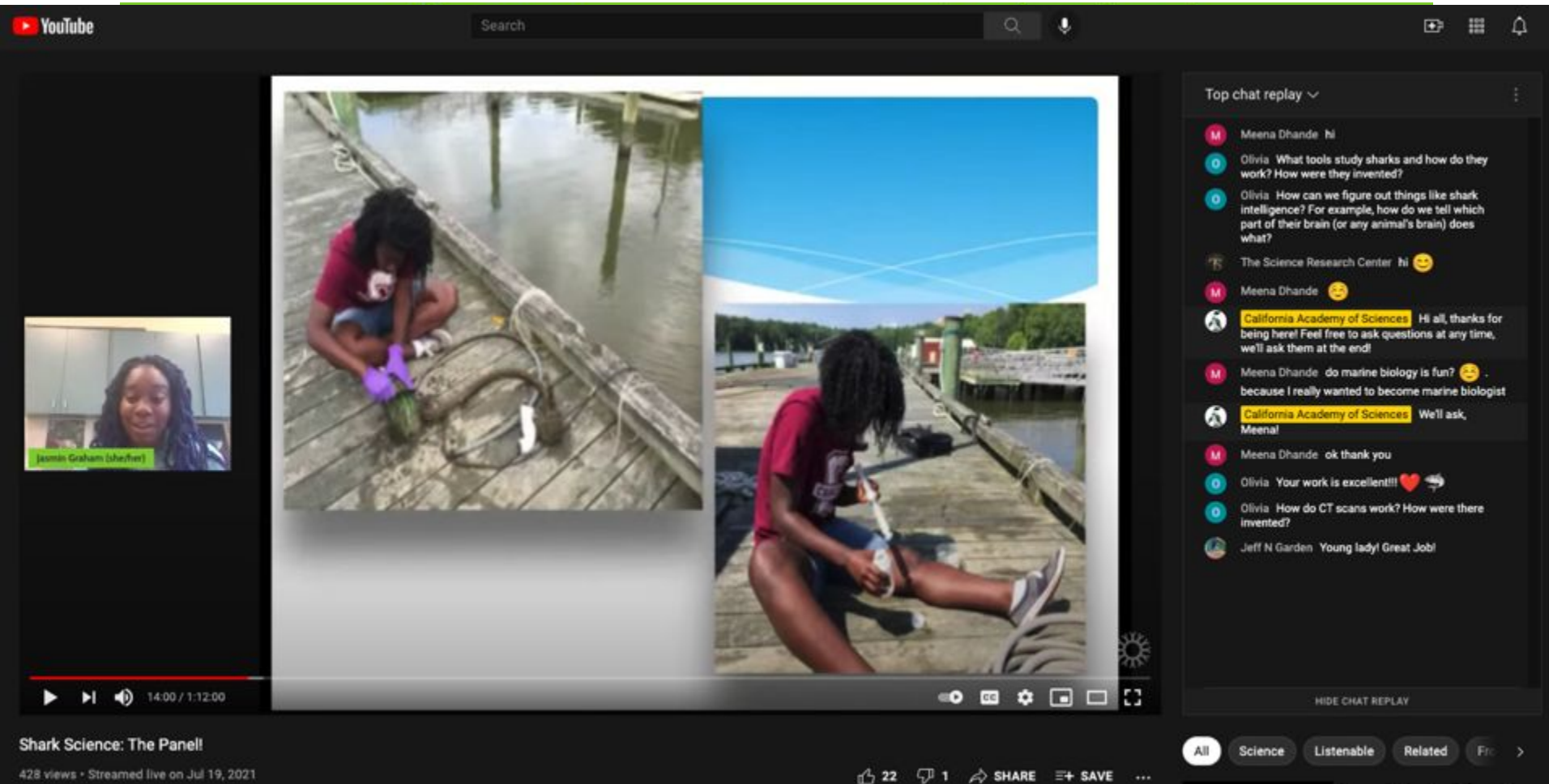

428 views · Streamed live on Jul 19, 2021

### Cal Academy & OSLA: communications

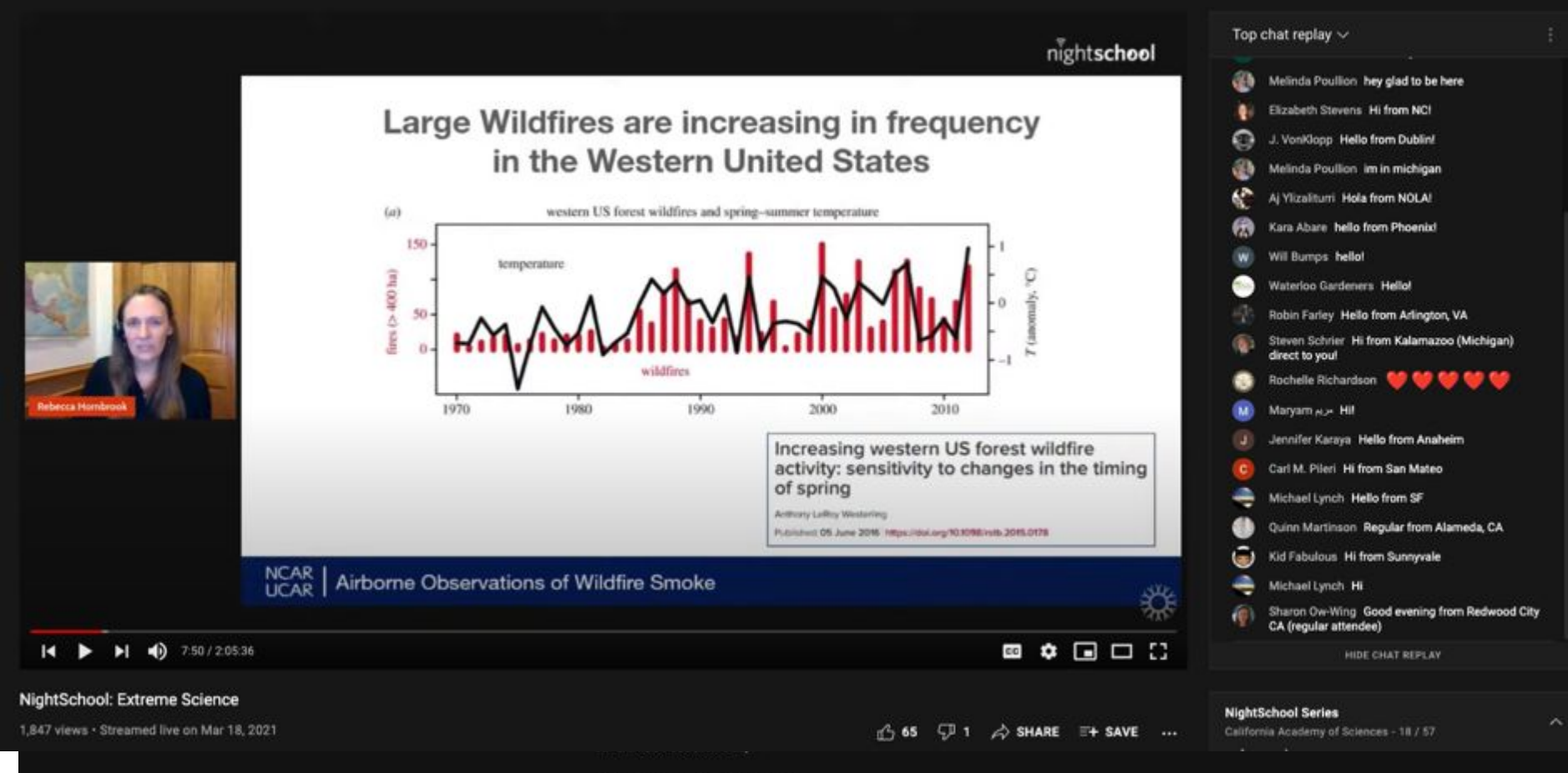

NightLife is 21+ with ID, from 6-10 pm.

### **THANK YOU!**

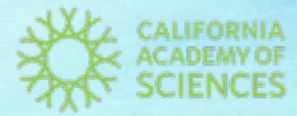

Dr. Rebecca Johnson: Image: Second Second S

Alison Young: ayoung@calacademy.org @alisonkestrel @kestrel

10 Mar 1

calacademy.org/community-science iNaturalist.org